## 確定申告手続き要領 (参照:国税庁HP)

【ご覧いただくにあたり】

1.給与所得や年金所得のみの方を想定した手続き要領になります。

2.国税庁HP「確定申告書等作成コーナー」より作成を開始してください。 https://www.keisan.nta.go.jp/kyoutu/ky/sm/top#bsctrl

【ご注意】

- 1. <u>還付金額は</u>寄付者の収入額やその他控除等の有無により変動します。そのため、趣意書等に<u>記載のとおり控除</u> <u>されない場合</u>がございますので、ご了承ください。
- 2. 本要領は、本学園へのみご寄付をいただいた方の申告を想定しています。本学園以外への寄付(例. ふるさと納税)をされた方の申告は、国税庁 HP 等でご確認のうえ、申告をお願いいたします。

※参考 URL https://www.nta.go.jp/taxes/shiraberu/shinkoku/tokushu/index.htm

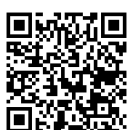

①「令和3年分の申告書等の作成」の『所得税』を選択してください。

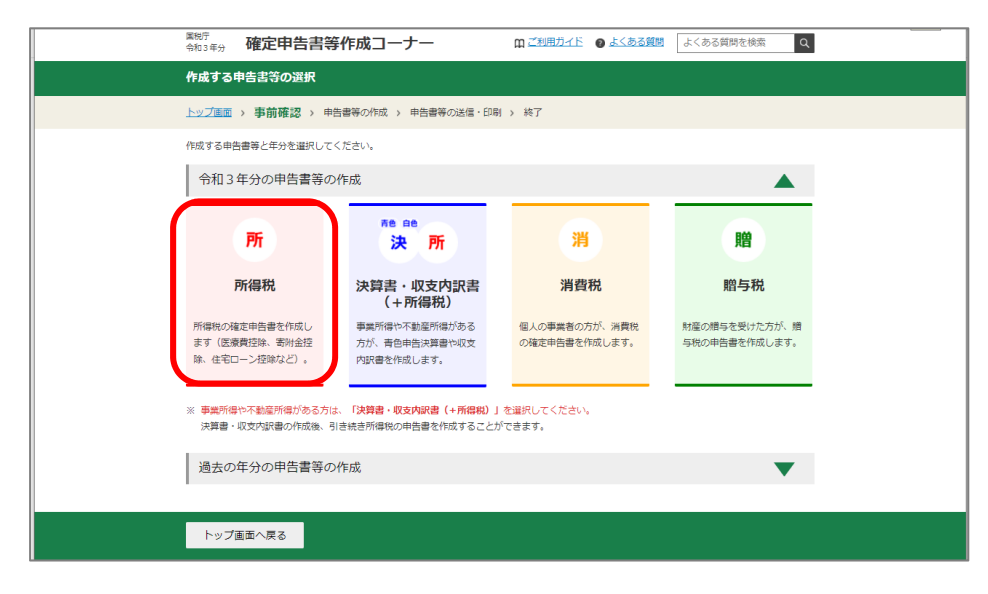

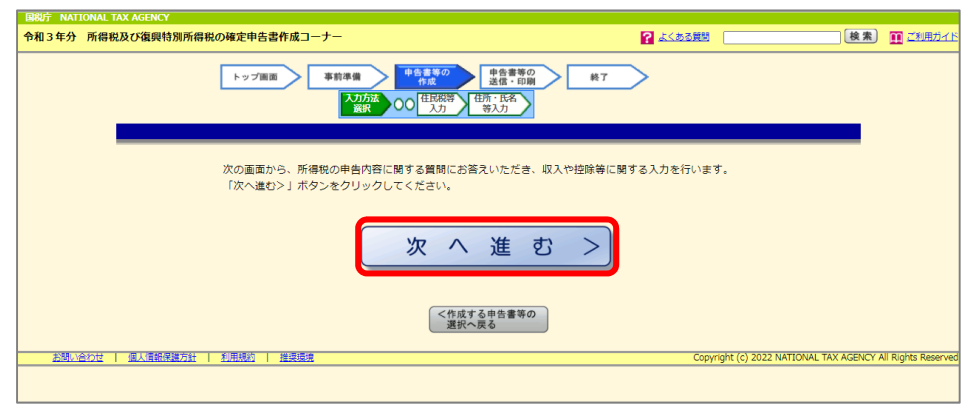

『次へ進む』をクリックしてください。

②生年月日を入力し、画面下部の申告内容に関する質問に回答してください。

| トップ画面 > 事前準備 > 由告書等の作成 > 申告書等の                        | 送信·印刷 》 終了     |    |                     |  |
|-------------------------------------------------------|----------------|----|---------------------|--|
|                                                       |                |    |                     |  |
| 申告される方の生年月日                                           |                |    |                     |  |
|                                                       |                |    |                     |  |
| 1日和 ▲ ▲ ▲ ▲ ▲ ○ ○ □ ↓ □ ↓ □ ↓ ↓ □ ↓ ↓ ↓ ↓ ↓ ↓ ↓ ↓ ↓ ↓ |                |    |                     |  |
|                                                       |                |    |                     |  |
| 申告内容に関する質問                                            |                |    |                     |  |
|                                                       |                |    |                     |  |
| 質問                                                    |                | 08 |                     |  |
| 給与以外に申告する収入はありますか?<br>年金収入がある場合は「はい」を選択してください。        |                | 6  | สมา มมริ            |  |
| お持ちの源泉徹収票は1枚のみですか?                                    |                | t  | <mark>はい</mark> いいえ |  |
| 勤務先で年末調整が済んでいますか?                                     |                | t. | <b>まい</b> いいえ       |  |
| □ 年末調整が済んでいるか確認する方法はこちら                               |                |    |                     |  |
| 以下のいずれかの控除を受けますか?                                     |                | t  | まい いいえ              |  |
| • 医療費控除                                               |                |    |                     |  |
| <ul> <li>寄附金控除</li> </ul>                             |                |    |                     |  |
| ※ ふるさと納税ワンストップ特例の適用に関する申請書を提出された方も                    | 「はい」を選択してください。 |    |                     |  |
| <ul> <li></li></ul>                                   |                |    |                     |  |
| <ul> <li>(特定增改築等)住宅借入金等特別控除</li> </ul>                |                |    |                     |  |
| <ul> <li>住宅耐震改修特別控除</li> </ul>                        |                |    |                     |  |
| <ul> <li>住宅特定改修特別税額控除</li> </ul>                      |                |    |                     |  |
| ■ 認定住宅新築等特別税額控除                                       |                |    |                     |  |
| 以下の控除の他に、社会保険料控除や扶養控除などの控除を <mark>追加</mark> し         | て確定申告書を作成したり、  |    | สมา มมริ            |  |
| 年末調整の内容を <u>変更</u> しますか?<br>線超損失額がある場合は「はい」を選択してください。 |                |    |                     |  |
| <ul> <li>医療費控除</li> </ul>                             |                |    |                     |  |
| <ul> <li>寄附金控除</li> </ul>                             |                |    |                     |  |
| • 雜損控除                                                |                |    |                     |  |
| <ul> <li>(特定端改築等)住宅借入金等特別控除</li> </ul>                |                |    |                     |  |
| <ul> <li>住宅耐震改修特別控除</li> </ul>                        |                |    |                     |  |
| <ul> <li>住宅特定改修特別税額控除</li> </ul>                      |                |    |                     |  |
| ■ 認定住宅新築等特別税額控除                                       |                |    |                     |  |
| 税務署から予定納税額の通知を受けていますか?                                |                | 6  | はい いいえ              |  |
| <ul> <li>予定納税についてはこちら</li> </ul>                      |                |    |                     |  |

全ての質問への回答を終えたら『次へ進む』をクリックしてください。

## ③源泉徴収票の内容を入力してください。

| 縮与等の支払者から交付された源泉徹収票の入力       源泉徴収票がデータで交付されている場         データで交付された源泉微収票の入力       こちらで、「はい」を選び、右下の『次へ後         施5の支払者から交付された原泉微収票の入力       たちらで、「はい」を選び、右下の『次へ後         施5の支払者から交付された原泉微収票の入力       たちらで、「はい」を選び、右下の『次へ後         施5の支払者から交付された原泉微収票の入力       たちらで、「はい」を選び、右下の『次へ後         たちので交付された原泉微収票が近くたさい。データ取り込み       が出てきます。         書面で交付された原泉微収票に記載されている金線について、「入力する」オタンをクリックしてください。       源泉微収票が低         入力内容の一覧       変点物の税額 原泉微収額の内容 操作         支払合の店名・名称       原泉微収税額の内容 操作                                                                                                    | 源泉徴収売の入力                                                                          |                                |
|----------------------------------------------------------------------------------------------------|-----------------------------------------------------------------------------------|--------------------------------|
| データで交付された源泉微収票の入力     こちらで、「はい」を選び、右下の『次へ後<br>をクリックしてください。データ取り込み<br>が出てきます。       はいていた     いれる       確に交付された源泉微収票の入力     確定交付された源泉微収票の入力       確に交付された源泉微収票の入力     確定交付された源泉微収票の入力       確に交付された源泉微収票の入力     確定交付された源泉微収票の入力       確に交付された源泉微収票の入力     原原収収算の人力にください。データ取り込み       な出るの4所 (原内・所た地又は法人響す) 文社会様     原原収収算の内容を使け<br>(原内・所た地又は法人響す) 文社会様       文出会の4年     原原収収録(加)の内容を使け                                                                                                    | 給与等の支払者から交付された源泉徴収票の入力                                                            |                                |
| <ul> <li>         書面で交付された源泉敏収累の入力         <ul> <li></li></ul></li></ul>                                                                                                    | データで交付された源泉徴収栗の入力<br>総写の支払者から交付された「xmiデータ」(拡張子が[.xmi]のもの)を取り込んで目髄計算しますか<br>はい しいえ | をクリックしてください。データ取り込み<br>が出てきます。 |
| 書面でな付きれた源泉㈱松栗に記載されている金額について、「入力する」ボタンをクリックして入力してください、 入力内容の一覧 <u>大山谷のの一覧             文山谷の住所「隔所・所在地又は広人香号             文山谷の                家房㈱切税額の内書さ             協作                派房、徴収票が<u>紙</u>で交付されている場             こちらで「入力する」を選んでくださ   </u>                                                                                                    | 書面で交付された源泉徴収票の入力<br>                                                              |                                |
| <sup>x1460/EK (BM)・所在地又は法人看号<br/>x1460/EK - 24%           x1460/EK (BM)・所在地又は法人看号         x1460/EK (BM)・所在地又は法人看号         x1460/EK (BM)・所在地又は法人員号         x1460/EK (BM)・所在地又は法人員号         x1460/EK (BM)・所在地又は法人員号         x1460/EK (BM)・所在地         x1460/EK (BM)・新加         x1460/EK (BM)・新加         x1460/EK (BM)・新加         x1460/EK (BM)・新加         x1460/EK (BM)・新加         x1460/EK (BM)・新加         x1460/EK (BM)・新加         x1460/EK (BM)・新加         x1460/EK (BM)・新加         x1460/EK (BM)・新加         x1460/EK (BM)・新加         x1460/EK (BM)・新加         x1460/EK (BM)・         x1460/EK (BM)・         x1460/EK (BM)         x1460/EK (BM)    </sup> | 豊固で交付された源泉戦収景に記載されている金額について、「入力する」ボタンをクリックして入力<br>入力内容の一覧                         | ぶ泉徴収票が <u>紙</u> で交付されている場      |
|                                                                                                    | 支払者の住所(国所)・所在地又は法人番号 支払者の住所(国所)・所在地又は法人番号 支払者の住名・名称                               | ##00mmet ### こちらで「入力する」を選んでくださ |

源泉徴収票が紙で交付されている場合は、お手持ちの源泉徴収票を参照し、金額等を入力してください。

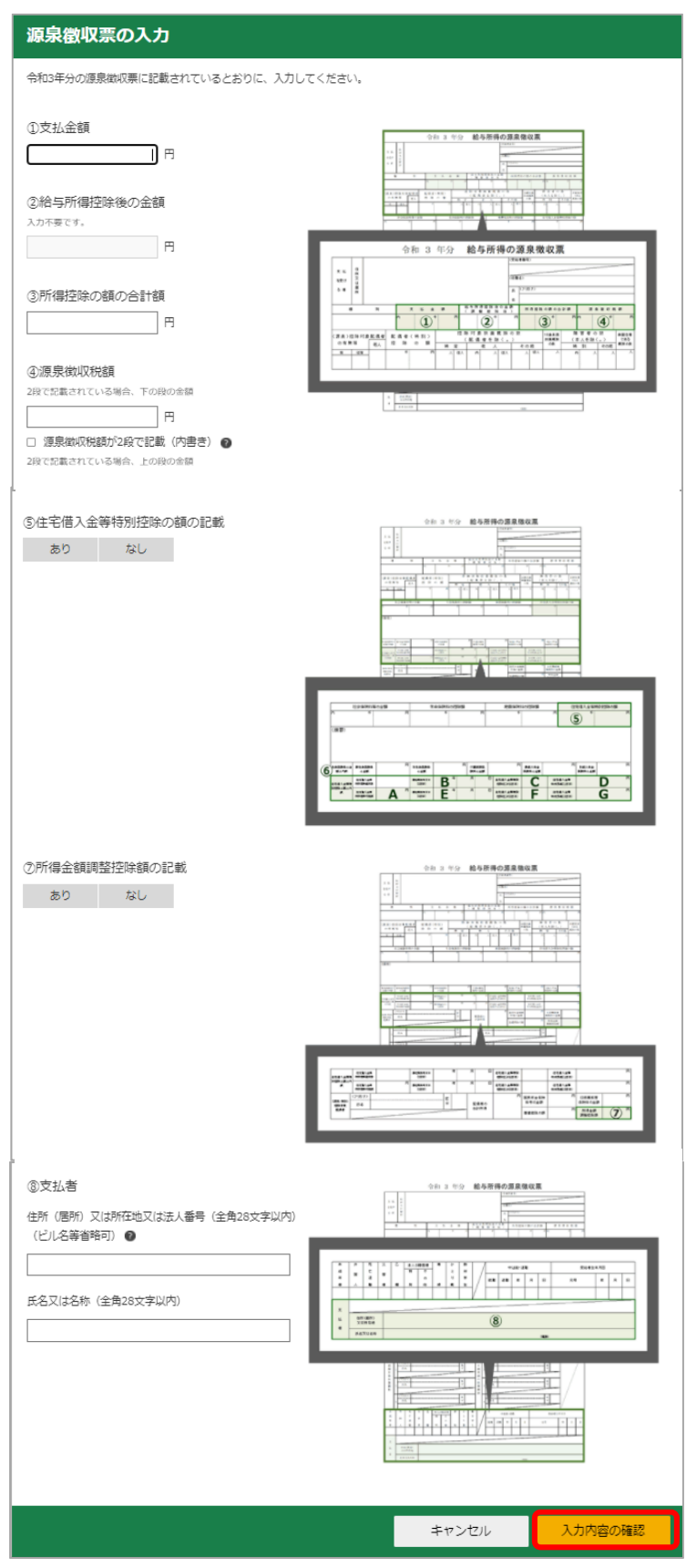

入力を終えたら、『入力内容の確認』をクリックしてください。

入力内容を確認し、間違いがなければ、『次へ進む』をクリックしてください。

| 源泉徴収票の                                        | )入力                |          |            |                   |                           |                                 |  |  |  |  |
|-----------------------------------------------|--------------------|----------|------------|-------------------|---------------------------|---------------------------------|--|--|--|--|
| 給与等の支払者から交付された源泉徴収票の入力                        |                    |          |            |                   |                           |                                 |  |  |  |  |
|                                               |                    |          |            |                   |                           |                                 |  |  |  |  |
| データで交付された源泉徴収票の入力                             |                    |          |            |                   |                           |                                 |  |  |  |  |
| 給与等の支払者から交付された「xmlデータ」(拡張子が[.xml]のもの)をお持ちですか。 |                    |          |            |                   |                           |                                 |  |  |  |  |
| はい                                            | いいえ                |          |            |                   |                           |                                 |  |  |  |  |
|                                               |                    |          |            |                   |                           |                                 |  |  |  |  |
| 書面で交付さ                                        | れた源泉徴収             | 票の入力     |            |                   |                           |                                 |  |  |  |  |
|                                               |                    |          | 81-01-7 F3 |                   | - 1 - 1                   |                                 |  |  |  |  |
| 香風で交付され                                       | こ18:宋代(4)(4)(宗)に記事 | (AICHOM8 | REJUCTA    | ()」9 る」 ホタンをクリックし | CANDEC Zen.               |                                 |  |  |  |  |
| 入力内容の一覧                                       |                    |          |            |                   |                           |                                 |  |  |  |  |
| 支払者の住所                                        | (居所) ・所在地          |          | 支払金額       | 源泉徵収税額            | 源泉徴収税額の内書き                | 操作                              |  |  |  |  |
| 支払者の氏名・                                       | 名称                 |          |            |                   |                           |                                 |  |  |  |  |
|                                               |                    |          |            |                   | Ħ                         | 訂正 削除                           |  |  |  |  |
|                                               |                    |          |            |                   |                           |                                 |  |  |  |  |
|                                               |                    |          |            |                   |                           |                                 |  |  |  |  |
|                                               |                    |          |            |                   |                           |                                 |  |  |  |  |
|                                               |                    |          |            |                   | 前に戻る                      | 次へ進む                            |  |  |  |  |
|                                               |                    |          |            |                   |                           |                                 |  |  |  |  |
| お問い合わせ                                        | 個人情報保護方針           | 利用規約 推   | 要環境        | Coj               | pyright (c) 2021 NATIONAL | TAX AGENCY All Rights Reserved. |  |  |  |  |

④入力内容が反映されます。再度確認してください。

| 青面提出                                                                                                    |                                            |                  |             |            |             |                                     |             |
|----------------------------------------------------------------------------------------------------|--------------------------------------------|------------------|-------------|------------|-------------|-------------------------------------|-------------|
|                                                                                                    |                                            | ų                | RY4         | 金額・        | 所得金         | 額の入力                                |             |
|                                                                                                    |                                            |                  |             |            |             |                                     |             |
| 人力する項                                                                                                    | 目の「人力する<br>クすると、項目                         | 「ホタンをク<br>についての想 | 初める         | し、腑        | いた画面<br>ます。 | の業内に沿って必要事項の人力を行ってくた?               | z.,         |
| ※会理社の目                                                                                                    | C/28                                       |                  |             |            |             |                                     | (### - 00   |
| 総合課税の用                                                                                                    | 110                                        |                  |             |            |             |                                     | (#12 : H    |
| កា                                                                                                    | 得の種類                                       | 1                | 入力・1<br>内容確 | UTE<br>182 | 入力<br>有無    | 入力内容から計算した所得金額<br>(①から表示金額の説明を確認できま | <b>इ</b> .) |
| 事業所得(営業                                                                                                    | 業・震業)                                      |                  |             |            |             |                                     |             |
| 不動產所得                                                                                                    |                                            |                  |             |            |             |                                     |             |
| 利子所得                                                                                                    |                                            |                  |             |            |             |                                     |             |
| 配当所得                                                                                                    |                                            |                  |             |            |             |                                     |             |
| 給与所得 💡                                                                                                    |                                            |                  | 訂正·内容確認     |            |             |                                     | 2           |
|                                                                                                    | 公的年金等                                      |                  |             |            |             |                                     |             |
| 雜所得                                                                                                    | <b>新新 業務</b>                               |                  |             |            |             |                                     |             |
|                                                                                                    | その他                                        |                  |             |            |             |                                     |             |
| 総合譲渡所得                                                                                                    |                                            |                  |             |            |             |                                     |             |
| 一時所得                                                                                                    |                                            |                  |             |            |             |                                     |             |
| <b>A</b> 11 <b>1</b>                                                                                                    |                                            |                  |             |            |             |                                     | 9           |
| 分離課税の所                                                                                                    | 所得                                         |                  |             |            |             |                                     | (単位:円       |
| лени (так ал                                                                                                    |                                            | 入力・即             | IE 入力       |            |             | 入力内容から計算した所得金額                      |             |
| A CONTRACT OF A CONTRACT OF A |                                            | 内容確              | 8           | 有無         |             | (2)から表示金額の説明を確認できます。                | )           |
| 土地建物寺の部                                                                                                    | 土地運物寺の議選所得                                 |                  |             |            | -           |                                     | -           |
| ト爆株式第にも                                                                                                    | 「「日本の日本の日本の日本の日本の日本の日本の日本の日本の日本の日本の日本の日本の日 |                  |             |            |             |                                     |             |
| 先物取引に係る                                                                                                    | 5雜所得等                                      |                  |             |            |             |                                     |             |
|                                                                                                    |                                            |                  | _           |            | -           |                                     | -           |

確認ができたら、『入力終了(次へ)』をクリックしてください。

⑤「所得控除入力画面」、または「税額控除・その他の項目の入力」画面で寄付情報を入力してください。

| 《所得控除の入力画面》                                                                                                    |                                                         |
|----------------------------------------------------------------------------------------------------|---------------------------------------------------------|
|                                                                                                    | 「 <b>所得控除の入力(寄附金控除)</b> 」または                            |
| トップ国家 <u>東教委員 単合言等の</u> 単合言等の 44.7                                                                                                    | 「税額控除・その他の項目の入力(政党等寄附金等                                 |
| 内点         直信・印刷         市           入力注         甲目系の作素をはし         収入倉倉・所備         所にはた         限設指除・公司         所付           編訳         単目系の作素をはし         収入倉倉・所備         所にはた         限設指除・公司         日         日           編訳         単語         かった         能         人力         第入力         第入力 | 特別控除)」のいずれかを選んで寄附金額等の入力                                 |
| 東海湾出                                                                                                    | 両面に進んでください                                              |
| れ合語は3の入力<br>所得から差し切かれる金額(所得快線)に関する項目の入力を行います。                                                                                                    |                                                         |
| <ul> <li>ふるさと納税ワンストップ特例の選用に関する申請者を提出された方も、ふるさと納税の全ての金額を「寄出金控除」<br/>の入方範疇で入力してください。</li> </ul>                                                                                                    | ※人刀画面・万法は次ページ参照                                         |
| 所得控除 (学位:門)                                                                                                    |                                                         |
| 所留授録の補類<br>(名の10月500月8日につち)         入力・訂正<br>内容確認         入力         入力内容から計算した控除額           (名の10月500月8日につち)         内容確認         有無<br>(1)をクリックすると表示金額の解説を確認できます。)                                                                                                    | 〔参考〕                                                    |
| WHH2022 回 入力する 3                                                                                                    | ●税額控除                                                   |
| K商用的#図         入力する         少                                                                                                    | 寄付金額から2千円を引いた額の40%が税額控除                                 |
| 社会保険料控除<br>小規模企業共済等掛金控除                                                                                                    | 刈家額となります。祝率に関係なく所得祝額から控<br>除されるため、ほよくばのごまはについて、のずの      |
| 生命保険料控除                                                                                                    | 味されるため、はこんこのこうかに しいて、 しさの                               |
| 地域保険料理<br>市場会<br>市場会<br>市場会<br>市場会<br>日本<br>1<br>1<br>1<br>1<br>1<br>1<br>1<br>1<br>1<br>1<br>1<br>1                                                                                                    |                                                         |
| 新研 · Dとり親語録         ・・・・・・・・・・・・・・・・・・・・・・・・・・・・・・・・・・・・                                                                                                    | ●所侍控际(特正公益省進法人に対9る奇竹金)                                  |
| 副労学生按踪                                                                                                    | 「川村江际で1」ノに及に枕半で批り、川村枕朗で昇山<br>します 所得余額に比べて客付全額が大きい捍全に    |
| 20年10月20日<br>12月4日13日                                                                                                    | は 税額控除より 減税効単が大きくたります                                   |
| E供着的//回数                                                                                                    |                                                         |
|                                                                                                    | なりません。                                                  |
| âti                                                                                                    | /                                                       |
| 入力できない特徴等がある場合は <u>ごちら</u> をクリックしてください。<br>※ ・ 災害により住宅や実際に検索を受け、純損発尿と災害減免法による税金の減免のいずれかを選択して適用できる場合                                                                                                    |                                                         |
| は、所得税額(国税)について有料な方法を負額を刊至し付押します。 ・ 支出した寄州金について、所得税額又は税額税除のいずれかを通知して適用できる場合は、所得税額(国税)が最も少なななるように自動で得反し行りします。                                                                                                    | 《柷額控除・その他の項目の入力画面》                                      |
| < 反る 入力於了(次へ)>                                                                                                    |                                                         |
|                                                                                                    | トップ議画 事前孝備 中日 1 年初 1 年初 1 年初 1 年初 1 年初 1 年初 1 年初 1 年    |
|                                                                                                    |                                                         |
|                                                                                                    | 税額控除・その他の項目の入力                                          |
|                                                                                                    | 祝和日本(中位:円)                                              |
| 『入力終了 (次へ)』をクリックすると「税額                                                                                                    | 税額控除の補類                                                 |
| 控除・その他の項目の入力」に遷移します。                                                                                                    | 記当時除                                                    |
|                                                                                                    | 191719683991010                                         |
|                                                                                                    | (特定環心法等)<br>住宅借入金等特別投設 22 入力する 22                       |
|                                                                                                    | 改築等高州金等特別投降 目 入力する 少                                    |
|                                                                                                    | 住宅前與改總特別投設 圖                                            |
|                                                                                                    | 住宅特定改成特別規範担除 2 入力する ②                                   |
|                                                                                                    |                                                         |
|                                                                                                    | 2.2 2.2 2.2 2.2 2.2 2.2 2.2 2.2 2.2 2.2                 |
|                                                                                                    | 外国制器控制等                                                 |
|                                                                                                    | その他の項目(甲位:円)                                            |
|                                                                                                    | 項目         入力・訂正<br>内容確認         入力<br>有量         入力内容等 |
|                                                                                                    | 7°£IMR8                                                 |
|                                                                                                    | 尊従者控除国の合計個                                              |
|                                                                                                    | 平均運稅対象金額                                                |
|                                                                                                    | 实勤 - 臨時所得金額                                             |
|                                                                                                    | 本年分で差し引く総結損失認                                           |
|                                                                                                    | 入力できない接線等がある場合は <u>ごちら</u> をクリックしてください。                 |
|                                                                                                    | < 反る 入力終了(次へ)>                                          |

『入力終了(次へ)』をクリック

⑥「寄附金控除、政党等寄附金等特別控除の入力」画面の項目に寄付情報を入力してください。

- ・「寄附年月日」には、領収書に記載された日付を選択
- ・「寄附金の種類」は『公益社団法人又は公益財団法人等に対する寄附金』を選択

| 高附金控除、政党等寄附金等特別控除の入力                                                                                                    |                     |                                                       |  |  |  |
|----------------------------------------------------------------------------------------------------|---------------------|-------------------------------------------------------|--|--|--|
| 寄附金の証明書を1件ずつ入力してください。<br>□ 入力件数が多い場合の入力方法はこちら                                                                                                    | _                   |                                                       |  |  |  |
| 奇別年月日     ①     ①     ①     ①     ①     ①     ①     ①     ①     ①     ①     ①     ①     ①     ①     ①     ①     ①     ①     ①     ①     ①     ①     ①     ①     ①     ①     ①     ①     ①     ①     ①     ①     ①     ①     ①     ①     ①     ①     ①     ①     ①     ①     ①     ①     ①     ①     ①     ①     ①     ①     ①     ①     ①     ①     ①     ①     ①     ①     ①     ①     ①     ①     ①     ①     ①     ①     ①     ①     ①     ①     ①     ①     ①     ①     ①     ①     ①     ①     ①     ①     ①     ①     ①     ①     ①     ①     ①     ①     ①     ①     ①     ①     ①     ①     ①     ①     ①     ①     ①     ①     ①     ①     ①     ①     ①     ①     ①     ①     ①     ①     ①     ①     ①     ①     ①     ①     ①     ①     ①     ①     ①     ①     ①     ①     ①     ①     ①     ①     ①     ①     ①     ①     ①     ①     ①     ①     ①     ①     ①     ①     ①     ①     ①     ①     ①     ①     ①     ①     ①     ①     ①     ①     ①     ①     ①     ①     ①     ①     ①     ①     ①     ①     ①     ①     ①     ①     ①     ①     ①     ①     ①     ①     ①     ①     ①     ①     ①     ①     ①     ①     ①     ①     ①     ①     ①     ①     ①     ①     ①     ①     ①     ①     ①     ①     ①     ①     ①     ①     ①     ①     ①     ①     ①     ①     ①     ①     ①     ①     ①     ①     ①     ①     ①     ①     ①     ①     ①     ①     ①     ①     ①     ①     ①     ①     ①     ①     ①     ①     ①     ①     ①     ①     ①     ①     ①     ①     ①     ①     ①     ①     ①     ①     ①     ①     ①     ①     ①     ①     ①     ①     ①     ①     ①     ①     ①     ①     ①     ①     ①     ①     ①     ①     ①     ①     ①     ①     ①     ①     ①     ①     ①     ①     ①     ①     ①     ①     ①     ①     ①     ①      ①     ①     ①     ①     ①      ①      ①      ①      ①      ①      ①      ①      ①      ①      ①      ①      ①      ①      ①      ①      ①      ①      ①      ①      ①      ①      ①      ①      ①      ①      ①      ①      ①      ①      ①      ①      ①      ①      ①      ①      ①      ①      ①      ①      ①      ①      ①      ①      ①     ① | 領収書に記載の日付を選択してください。 |                                                       |  |  |  |
| 寄附金の種類   予開金の受領証明者の入力例、種類の選択についてはこちら   公益社団法人又は公益財団法人等に対する寄附金   「公益社団法人又は公益財団法人等に対する寄附金」は、主領高庁等より発行された「税期持続に係る最明書」をお持ちの方が選択 お持ちてない方は、「上記以外の高附金持続に送当する寄附金」を選択してください。                                                                                                    | 可能です。               | 「公益社団法人又は公益財団法人等に対する寄附金」を選択してください。                    |  |  |  |
| <ul> <li>該当するものを選択してください。</li> <li>住所地の都適府県及び市区町村の両方が条例により指定した寄附金</li> <li>住所地の都適府県のみが条例により指定した寄附金</li> <li>住所地の都適府県のみが条例により指定した寄附金</li> <li>住所地の都適府県及び市区町村の両方で条例により指定されていない寄附金、又は不明な場合</li> <li>条例で集まれているか分からない場合は、お住まいの部項所県・市区町村のホームページでご確認ください。</li> </ul>                                                                                                    | 字日公司                |                                                       |  |  |  |
| ホームページで確認しても分からない場合は、各部週府県・市区町村にお開い合わせください。<br>【参考】                                                                                                    | 奇竹玉額<br>してくだ        | (頑収書記載の金額)を入力<br>さい。                                  |  |  |  |
| 52,000     円       寄附先の所在地(全角28文字以内)       大阪府大阪市旭区大宮5-16-1       寄附先の名称(全角28文字以内)       案内44 (全角28文字以内)                                                                                                    |                     | 「寄附先の所在地」<br>大阪府大阪市旭区大宮5-16-1<br>「寄附先の名称」<br>学校法人常翔学園 |  |  |  |
| キャンセル 別の審納先を入力する 同じ審納先をもう1件入力する                                                                                                    | 入力内容の確認             | と入力してください。                                            |  |  |  |

以下を参考に該当する〇印をクリックし、回答してください。

(1)大阪府大阪市、大阪府寝屋川市、大阪府枚方市、広島県呉市、広島県東広島市在住の方

●「住所地の都道府県及び市区町村の両方が条例により指定した寄附金」 を選択してください。

(2) (1)に該当しない大阪府および広島県在住の方

●「住所地の都道府県のみが条例により指定した寄附金」 を選択してください。

(3) (1)(2)のいずれの条件にも当てはまらない方

●「住所地の都道府県及び市区町村の両方で条例により指定されていない寄付金、又は不明な場合」 を選択してください。

すべての入力を終えたら右下の『入力内容の確認』をクリックしてください。

寄附金情報が表示されますので、確認してください。

| 証          | 証明書等の入力                                                                                       |                                                 |                   |                   |      |  |  |  |  |
|------------|-----------------------------------------------------------------------------------------------|-------------------------------------------------|-------------------|-------------------|------|--|--|--|--|
| 劳          | 寄附先等から交付された証明書等の入力                                                                            |                                                 |                   |                   |      |  |  |  |  |
| 書          | 書面で交付された証明書等の入力                                                                               |                                                 |                   |                   |      |  |  |  |  |
| <b>司</b> 米 | ■で交付された証明書<br>■一内容の重複入力 (特に)                                                                  | 事について、「入力する」ボタンをクリック<br>自動入力されたデータとの重複)にご注意ください | して入力してください。(<br>。 | 最大150件)           |      |  |  |  |  |
| λ)         | 」内容の一覧                                                                                        | <b>中</b> 地人。在4                                  |                   |                   | 15 / |  |  |  |  |
|            | <b></b> 奇術年月日                                                                                 | 畜附金の種類   畜附金の種類 (詳細)                            | 文出した奇附金の金額        | 畜附先の所仕地<br>畜附先の名称 | 操作   |  |  |  |  |
|            | 1 令和3年3月5日 公益社団法人又は公益財団法人等に 52,000 円 学校法人常相字園<br>対する寄附金<br>住所地の都道府県及び市区町村の両<br>方が条例により指定した客附金 |                                                 |                   |                   |      |  |  |  |  |
|            |                                                                                               | 別の短                                             | 寄附金を入力する          |                   |      |  |  |  |  |
| デ<br>寄     | <ul> <li>– 夕で交付された</li> <li>         対応等から交付された     </li> </ul>                               | 証明書等の入力<br>[xmiデータ」(拡張子が[.xmi]のもの)を             | 取り込んで自動計算します;     | ŋ <sup>,</sup> ?  |      |  |  |  |  |
| 1          | (3U) UUN                                                                                      |                                                 |                   |                   |      |  |  |  |  |
|            |                                                                                               |                                                 |                   | 前に戻る              | 次へ進む |  |  |  |  |

『次へ進む』をクリックしてください。

⑦入力内容を基に自動計算され、控除額が表示されます。

| 計算結果確認(寄附金控除、政党等寄附金等特別控除)                                                    | ×  |
|------------------------------------------------------------------------------|----|
| 入力された金額を基に計算した控除額は以下の通りです。<br>所得税額(国税)が最も少なくなるように自動で判定しています。<br>(TA-M761001) |    |
| 所得控除<br>税額控除 円                                                               |    |
|                                                                              | ОК |

確認の上、『OK』をクリックしてください。

⑧還付金額および全ての申告内容が表示されます。

|   | 計算結果確認                                                                                                    |
|---|----------------------------------------------------------------------------------------------------|
|   | 還付される金額は、 円 です。                                                                                                    |
| : | これまでに入力された内容から中告書様式で計算結果を表示しています。ご確認ください。<br>退職所得のある方は、既に源泉戦収されている場合であっても入力する必要があります。<br>未入力の場合は、「収入金額・所得金額を修正する」ボタンをクリックして入力してください。<br>次に進むには、画面下の「 <u>収入&gt;</u> 」ボタンをクリックしてください。 |

引き続き、画面下部に表示される申告内容を確認してください。

| <del></del>                          |                |               |                |                                                                                                    | 税金の計算                       | <b>乳 (税額控</b> 時    | 等)                                                                                                    |                                                                                                    |                                                                                                    |
|--------------------------------------|----------------|---------------|----------------|----------------------------------------------------------------------------------------------------|-----------------------------|--------------------|----------------------------------------------------------------------------------------------------|----------------------------------------------------------------------------------------------------|----------------------------------------------------------------------------------------------------|
| 営業等                                  | 区分             | (77)          |                |                                                                                                    | 課税される<br>((12)-(29)         | 所得金額<br>)) 又は第三表   |                                                                                                    | (30)                                                                                                    |                                                                                                    |
| ==                                   | 区分             | (1)           |                |                                                                                                    | 上の(30)に<br>又は第三表            | 対する税額<br>(91)      |                                                                                                    | (31)                                                                                                    |                                                                                                    |
|                                      |                | (1)           |                |                                                                                                    | 配当控除                        |                    |                                                                                                    | (32)                                                                                                    |                                                                                                    |
| 291                                  | 2372           | (ウ)           |                |                                                                                                    | 投資税額等的                      | 200                | 区分                                                                                                    | (33)                                                                                                    |                                                                                                    |
|                                      |                | (I)           |                |                                                                                                    | (特定増改き                      | 4等)<br>6           | 区分2                                                                                                    | (34)                                                                                                    |                                                                                                    |
|                                      | 1774)          | (オ)           |                |                                                                                                    | 特別控除                        |                    |                                                                                                    | (34)                                                                                                    |                                                                                                    |
|                                      | × * *          | (カ)           |                |                                                                                                    | 政党等寄附的                      | 金等特別控除             |                                                                                                    | (35)~<br>(37)                                                                                                    |                                                                                                    |
| 公的年金等                                |                | (‡)           |                |                                                                                                    | 住宅耐震改會                      | 8特別控除等             | 区分                                                                                                    | (38)~<br>(40)                                                                                                    |                                                                                                    |
| 業務                                   | 区分             | (夕)           |                |                                                                                                    | 差引所得税<br>((31)-(32          | a<br>)-(33)-(34)-( | 35)                                                                                                    | (41)                                                                                                    |                                                                                                    |
| その他                                  | 区分             | (ケ)           |                |                                                                                                    | -(36)-(37)                  | -(20)-(29)-(4      | 10))                                                                                                    | (42)                                                                                                    |                                                                                                    |
| 短期                                   |                | (⊐)           |                |                                                                                                    | 再差引所得<br>(基準所得<br>((41)=(42 | 党201<br>党201       |                                                                                                    | (43)                                                                                                    |                                                                                                    |
| 長期                                   |                | (4)           |                |                                                                                                    | ((41)-(42) (御四1寺3) 954      | 9税額                |                                                                                                    | (44)                                                                                                    |                                                                                                    |
| 骛                                    |                | (ジ)           |                |                                                                                                    | ((43)×2.1<br>所得税及7%         | 190)<br>夏期特别所得税。   | DSA                                                                                                    | (47)                                                                                                    |                                                                                                    |
| 営業等                                  |                | (1)           |                |                                                                                                    | ((43)+(44                   | ))                 | E CA                                                                                                    | (45)                                                                                                    |                                                                                                    |
| 二章                                   |                | (2)           |                |                                                                                                    | 外国税额控制                      | 余等                 | 237                                                                                                    | (46)~<br>(47)                                                                                                    |                                                                                                    |
|                                      |                | (3)           |                |                                                                                                    | 源泉徵収税                       | A                  |                                                                                                    | (48)                                                                                                    |                                                                                                    |
|                                      |                | (4)           |                |                                                                                                    | 申告納税額<br>((45)-(46          | )-(47)-(48))       |                                                                                                    | (49)                                                                                                    |                                                                                                    |
|                                      |                | (5)           |                |                                                                                                    | 予定納税額<br>(第1期分・             | 第2期分)              |                                                                                                    | (50)                                                                                                    |                                                                                                    |
|                                      | 区分             | (6)           |                |                                                                                                    | 22200407                    | 100 詰める税           | 金                                                                                                    | (51)                                                                                                    |                                                                                                    |
| 公的年金等                                |                | (7)           |                |                                                                                                    | ((49)-(50)                  | ))<br>運付され         | る税金                                                                                                    | (52)                                                                                                    |                                                                                                    |
| 業務                                   |                | (8)           |                |                                                                                                    | その他                         |                    |                                                                                                    |                                                                                                    |                                                                                                    |
| その他                                  |                | (9)           |                |                                                                                                    | 公的年金等以                      | 以外の合計所得合           | £84                                                                                                    | (53)                                                                                                    |                                                                                                    |
| (7)から(9)<br>計                        | までの            | (10)          |                |                                                                                                    | 配偶者の合語                      | †所得金額              |                                                                                                    | (54)                                                                                                    |                                                                                                    |
| 総合譲渡・一時<br>(コ)+ {((ヴ)+(シ))×1/2} (11) |                |               |                | 中征者控除8<br>青色由生540                                                                                                    | 9.0合計額                      |                    | (55)                                                                                                    |                                                                                                    |                                                                                                    |
|                                      |                | (12)          |                |                                                                                                    | 雑所得・一日                      | 寺所得等の              |                                                                                                    | (57)                                                                                                    |                                                                                                    |
|                                      | 40             | 入金額           | ·所得会           | 金額を修正する                                                                                                    | 源泉街収税額の合計額<br>未納付の源泉紛収税額    |                    |                                                                                                    | (58)                                                                                                    |                                                                                                    |
|                                      |                |               |                |                                                                                                    | 本年分で差し引く繰越損失額               |                    |                                                                                                    | (59)                                                                                                    |                                                                                                    |
| 差し引かれ                                | る金額            | (所得指          | 鵌)             |                                                                                                    | 平均課税対象金額                    |                    | (60)                                                                                                    |                                                                                                    |                                                                                                    |
| 控除                                   | <b>N</b>       | (13)          |                |                                                                                                    | 変動·脑時所得金額                   |                    | (61)                                                                                                    |                                                                                                    |                                                                                                    |
| ・注意時間金担い                             | R#             | (14)          |                |                                                                                                    |                             |                    |                                                                                                    |                                                                                                    |                                                                                                    |
| 控除                                   |                | (16)          |                |                                                                                                    |                             |                    | <b>R</b>                                                                                                    | <b>祖控除</b>                                                                                                    | ・その他の項目を修正する                                                                                                    |
| り穀換除                                 | 区分             | (17)~         |                |                                                                                                    | 延納の届け                       | 4                  |                                                                                                    |                                                                                                    |                                                                                                    |
|                                      |                | (18)          |                |                                                                                                    | 申告期限まで                      | に納付する金額            | A                                                                                                    | (62)                                                                                                    |                                                                                                    |
| 陸吉者控除                                | 17422          | (20)          |                |                                                                                                    | 延納屬出額                       | 猛納額の入力             |                                                                                                    | (63)                                                                                                    |                                                                                                    |
| 餘                                    | 12.772         | (21)~<br>(22) |                |                                                                                                    |                             |                    |                                                                                                    |                                                                                                    |                                                                                                    |
|                                      | 区分             | (23)          |                |                                                                                                    |                             |                    |                                                                                                    |                                                                                                    |                                                                                                    |
|                                      |                | (24)          |                |                                                                                                    |                             |                    |                                                                                                    |                                                                                                    |                                                                                                    |
| 24)までの計                              |                | (25)          |                |                                                                                                    |                             |                    |                                                                                                    |                                                                                                    |                                                                                                    |
|                                      | R4             | (26)          |                |                                                                                                    |                             |                    |                                                                                                    |                                                                                                    |                                                                                                    |
| 1                                    |                | (27)          |                |                                                                                                    |                             |                    |                                                                                                    |                                                                                                    |                                                                                                    |
| I                                    |                | (28)          |                |                                                                                                    |                             |                    |                                                                                                    |                                                                                                    |                                                                                                    |
|                                      |                | (29)          |                |                                                                                                    |                             |                    |                                                                                                    |                                                                                                    |                                                                                                    |
|                                      | Ē              | 得 控           | 除を             | 修正する                                                                                                    |                             |                    |                                                                                                    |                                                                                                    |                                                                                                    |
| の収入金額                                | ・所得            | 金額            |                |                                                                                                    |                             |                    |                                                                                                    |                                                                                                    |                                                                                                    |
| 所得の種                                 | \$0            |               |                | 収入金額                                                                                                    |                             | 所得金額               |                                                                                                    | 코석                                                                                                    | 以後に繰り越される損失の金                                                                                                    |
|                                      | 短期增速           | 一般分           | (ス)            |                                                                                                    | (64)                        |                    |                                                                                                    |                                                                                                    |                                                                                                    |
|                                      |                | 轻减分           | (セ)            |                                                                                                    | (65)                        |                    |                                                                                                    |                                                                                                    |                                                                                                    |
| の譲渡所得                                |                | 一般分           | (ע)            |                                                                                                    | (66)                        |                    |                                                                                                    |                                                                                                    |                                                                                                    |
| 1                                    |                | 特定分           | (夕)            |                                                                                                    | (67)                        |                    |                                                                                                    |                                                                                                    |                                                                                                    |
|                                      |                | * 経課分         | ( <del>)</del> |                                                                                                    | (68)                        |                    |                                                                                                    |                                                                                                    |                                                                                                    |
| の譲渡所得等                               |                |               | (7)<br>(7)     |                                                                                                    | (70)                        |                    |                                                                                                    | (93                                                                                                    | i)                                                                                                    |
|                                      |                |               | (h)            |                                                                                                    | (71)                        |                    |                                                                                                    |                                                                                                    |                                                                                                    |
| に係る配当所得                              | 9 <b>6</b> 9   |               | 1              |                                                                                                    | · •                         |                    |                                                                                                    |                                                                                                    |                                                                                                    |
| に係る配当所将<br>係る雑所得等                    | 9 <b>9</b> 9   |               | (ナ)            |                                                                                                    | (72)                        |                    |                                                                                                    | (96                                                                                                    | )                                                                                                    |
| に係る配当所得<br>係る雑所得等                    | 9 <del>9</del> |               | (ナ)<br>(ヌ)     |                                                                                                    | (72)                        |                    |                                                                                                    | (96                                                                                                    | ə<br>                                                                                                    |
| に係る配当所将<br>係る雑所得等                    | 9 <del>9</del> |               | (ナ)<br>(ヌ)     |                                                                                                    | (72)                        |                    |                                                                                                    | (96                                                                                                    | )<br>・<br>所得金額を修正する                                                                                                    |
|                                      | 二葉             |               |                | Ref in the sector intermRef in the sector intermRef in the sector intermRef in the sector intermRef in the sector intermRef intermRef int |                             |                    | B     B     CP     CP     Image: Section of the section of the sectin of the section of the section of the section of the section of | Ref     Ref     Ref <td>B     CO     CO     <t< td=""></t<></td> | B     CO     CO <t< td=""></t<> |

確認ができたら、『次へ』をクリックしてください。

⑨住民税に関する事項について入力が必要な方は、入力してください。

| 住民税等入力                                                                                                    |                                         |
|----------------------------------------------------------------------------------------------------|-----------------------------------------|
| <ul> <li>以下の項目について入力が必要な方は、「住民税に関する事項」をクリックし、入力してください。</li> <li>住民税に関する事項</li> <li>約5・公的年金等に係る所得以外の所得がある方の住民税の徴収方法の選択</li> <li>16歳未満の扶養親族がいる方の入力項目         <ul> <li>該当する</li> <li>該当しない</li> </ul> </li> <li>3 別店の配偶者・親族がいる方の入力項目</li> <li>該当する</li> <li>該当する</li> <li>該当しない</li> </ul> | 1~3に該当する場合は、ここをクリックすると住民税に関する事項が入力できます。 |

『入力終了(次へ)』をクリックしてください。

⑩還付金額を改めて確認し、受取方法を選択・入力してください。

| 還付金額について<br>                                                                                                    |                                                                                                    |                      |                                   |
|----------------------------------------------------------------------------------------------------|----------------------------------------------------------------------------------------------------|----------------------|-----------------------------------|
| あなたの還付金額は<br>受取方法の選択 200                                                                                               | 円 です。                                                                                                    | 還付金の受取方法<br>入力してください | 」<br>去を選択、受取口座を<br><sup>ヽ</sup> 。 |
| ■付金の受取りには、預貯<br>入力に誤りがあった場合や<br>●ゆうちょ銀行以外の銀行<br>○ゆうちょ銀行への振込み<br>○ゆうちょ銀行への振込み<br>○ゆうちょ銀行の各店購又<br>銀行・信用金庫等の預金口<br>金融機顕名等 | 金口座への振込みをご利用ください(申告される方ご本人名義の口座に限ります。)。<br>屋号付名義の口座情報を入力された場合などは、振込不能となり、還付金の振込手続かで<br>等への振込み<br>。<br>は参便局窓口での受取り<br>座への振込みを希望する場合<br>(全角15文字以内) | できませんのでご注意ください。      |                                   |
| 大寺住名                                                                                                    |                                                                                                    |                      |                                   |
| ◆×⊨4<br>預金種類                                                                                                    | (主内はマチャパジ)<br>選択してください ▼                                                                                                    |                      |                                   |
| 口座番号                                                                                                    | (半角数字7桁)<br>0123456                                                                                                    |                      |                                   |

引き続き、画面下部に住所・氏名等を入力してください。

| 制限文字数を超        | える場合、省略可能な          | 文字(マンション名等)は省略して入力しても差し支えありません。                                                       | 従って翌日、ユカリアノゼナい  |
|----------------|---------------------|---------------------------------------------------------------------------------------|-----------------|
| 納税地信報          |                     |                                                                                       | 促つて選択・人力してくたらい。 |
| 約供地            |                     |                                                                                       |                 |
| 住所又は           | 彭便番号                | 123 - 4567 夢便番号から住所入力                                                                 |                 |
| 事業所等           | 都道府県<br>市区町村        | 観道府県                                                                                  | 254             |
|                | 町名・番地               | (額道府県市区町村と合計で全角28文字以内)<br>○○町1-1-1                                                    |                 |
|                | 建物名・号室              | (全角28文字以内)<br>アパート名、号室                                                                |                 |
| 令和4年1月1日の住所    |                     | 令和4年1月1日の住所は上記と同じですか?<br>はい いいえ                                                       |                 |
| 申告書を提出す        | 5税務署                |                                                                                       |                 |
| 提出先税務署         |                     | (初進府県) (現現) 税税署名 (マ)<br>以ストから都適用用を逆訳後、税務署名を逆訳してください。                                  |                 |
| 整理委号           |                     | (半角数字967)<br>01234567<br>税務用から送付された中点市等により整理番号がお分かりになる場合は入力してくださ<br>この番号を入力してください。    | nv.             |
| 提出年月日          |                     | 会和 v         (*)         年 (*)         月 (*)         日           燈出時に手書きしても差し支えありません。 |                 |
|                |                     |                                                                                       | [               |
| 5石等<br>氏名 (カナ) |                     | セイ (全角11文字以内) メイ (全角11文字以内)                                                           |                 |
|                |                     | コクゼイ         夕ロウ           「セイ」と「メイ」欄の合計で12文字以内                                       |                 |
| 氏名 (漢字)        |                     | 佐 (全角10文字以内) 名 (全角10文字以内)<br>国税<br>太郎                                                 |                 |
| 電話番号           |                     | <ul> <li>(半角数字会計14桁以内)</li> <li>03 - 1234 - 5678</li> </ul>                           | 道明无论分           |
| 世帯主の氏名         |                     | ご 自身が地帯主     (全負10次字以内)     回時 大郎                                                     |                 |
| 世帯主からみた続柄      |                     | (全角5文字以内)<br>本人、表、子等                                                                  |                 |
| 物第             |                     | (全角11文字以内)<br>小売業                                                                     |                 |
| 屋号·雅号          |                     | (全角30文字以内)<br>國附間日                                                                    |                 |
| <b>()</b> 作成   | を中断する場合は、1          | 5の「入力データを一時保存する」ボタンをクリックしてください。                                                       |                 |
|                |                     | 入力データを一時保存する                                                                          |                 |
| ▲ 「住<br>をお     | 所又は事業所等」、<br>願いします。 | 「令和4年1月1日の住所」、「氏名」等の基本遺稿について、単告書等を想出さ                                                 | れる際には忘れずに記載(入力) |
|                |                     |                                                                                       |                 |

全ての入力ができたら『次へ進む』をクリックしてください。

## ⑪マイナンバーを入力してください。

| বন  | マイナンバーの入力       |                      |                             |                 |              |  |  |  |  |
|-----|-----------------|----------------------|-----------------------------|-----------------|--------------|--|--|--|--|
| トップ | 「画面 > 事前準備 > 申告 | 書等の作成 > 申告書等の        | D送信・印刷 > 終了                 |                 |              |  |  |  |  |
| マイナ | -ンバーがお分かりにならないは | #合は、「次へ進む」をクリッ       | クし、表示されるメッセ・                | ージをご確認ください。     |              |  |  |  |  |
|     | 氏名              | 続柄                   | 生年月日                        | マイナンバー(半角数字12桁) | 入力値を<br>表示する |  |  |  |  |
| 1   | 工大 孝太郎          | 本人                   | 昭和60年4月3日                   | ••••            |              |  |  |  |  |
| 2   | 工大太郎            | 子(16歳未満)             | 令和1年5月1日                    | •••• •••        |              |  |  |  |  |
| 1   | 作成を中断する場合は、下    | の「入力データを一時保存する<br>入力 | 5」ボタンをクリックして<br>フデータを一時保存する | <ださい。<br>3      |              |  |  |  |  |
|     |                 |                      |                             |                 |              |  |  |  |  |
|     |                 |                      |                             | 前に戻る            | 次へ進む         |  |  |  |  |

入力を終えたら『次へ進む』をクリックしてください。

ここから先は、提出方法により異なります。

書類郵送による申告

書類郵送により申告する場合は、書類一式を印刷して税務署へ郵送してください。

(所管の税務署宛ての宛名票も同時印刷されます)

確定申告書書類台紙には「領収書\*」を源泉徴収票、本人確認書類等とともに貼付してください。 \*本学園の領収書は「税額控除に係る証明書」「特定公益増進法人であることの証明書」を兼ねています。

e-tax よりご提出の場合

提出画面まで進み、提出を完了してください。 ※領収書等の送付は不要です。